# エラー解消手順書

作成:2025/1/21

SoftBank Robotics Corp. All rights reserved.

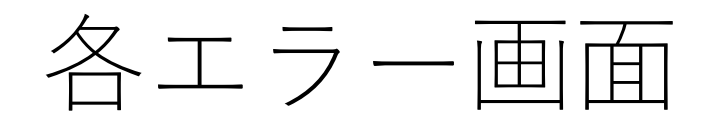

SoftBank Robotics Corp. All rights reserved.

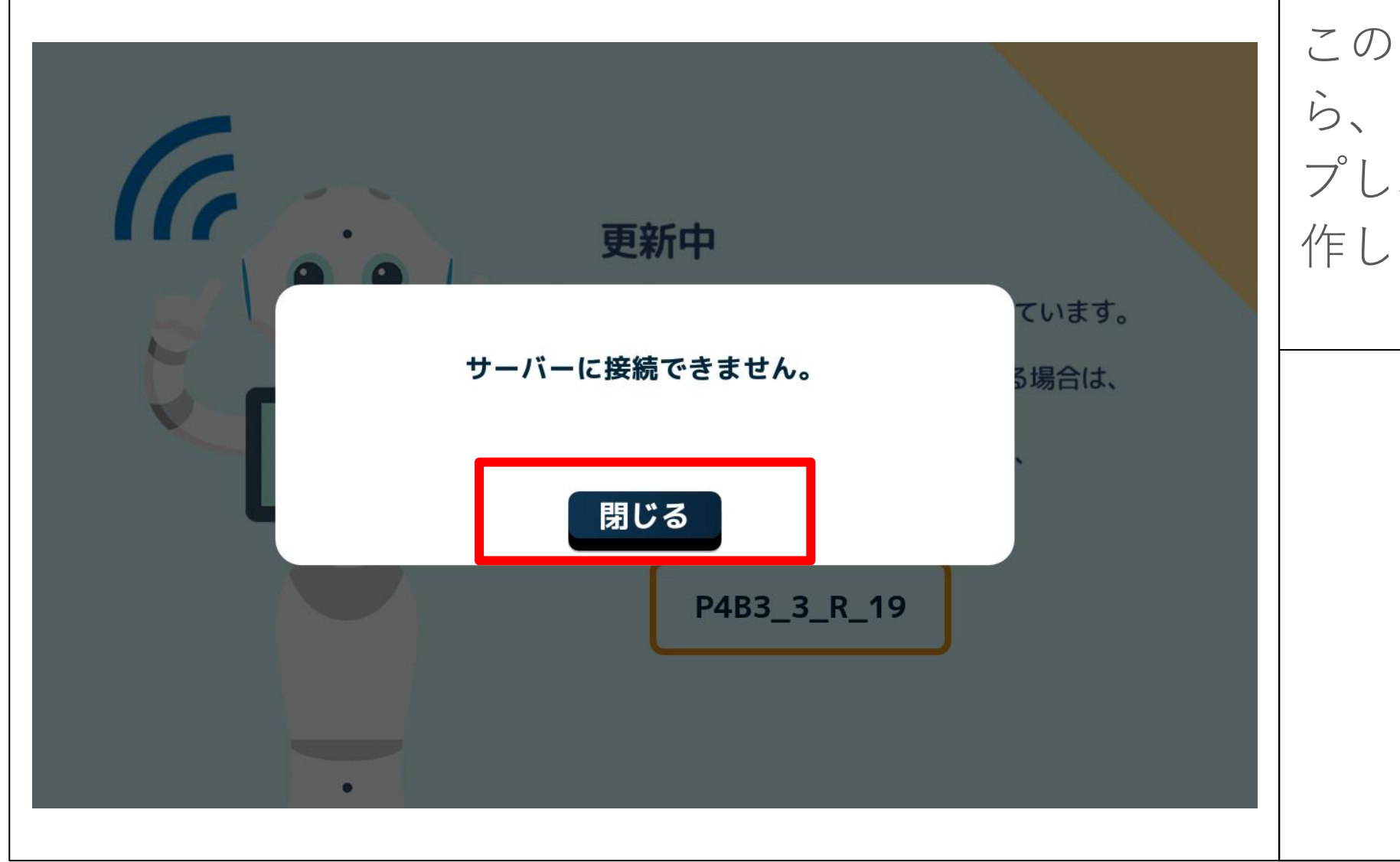

この画面が表示された ら、「閉じる」をタッ プし、手順に沿って操 作してください

#### お仕事データ取得エラー画面

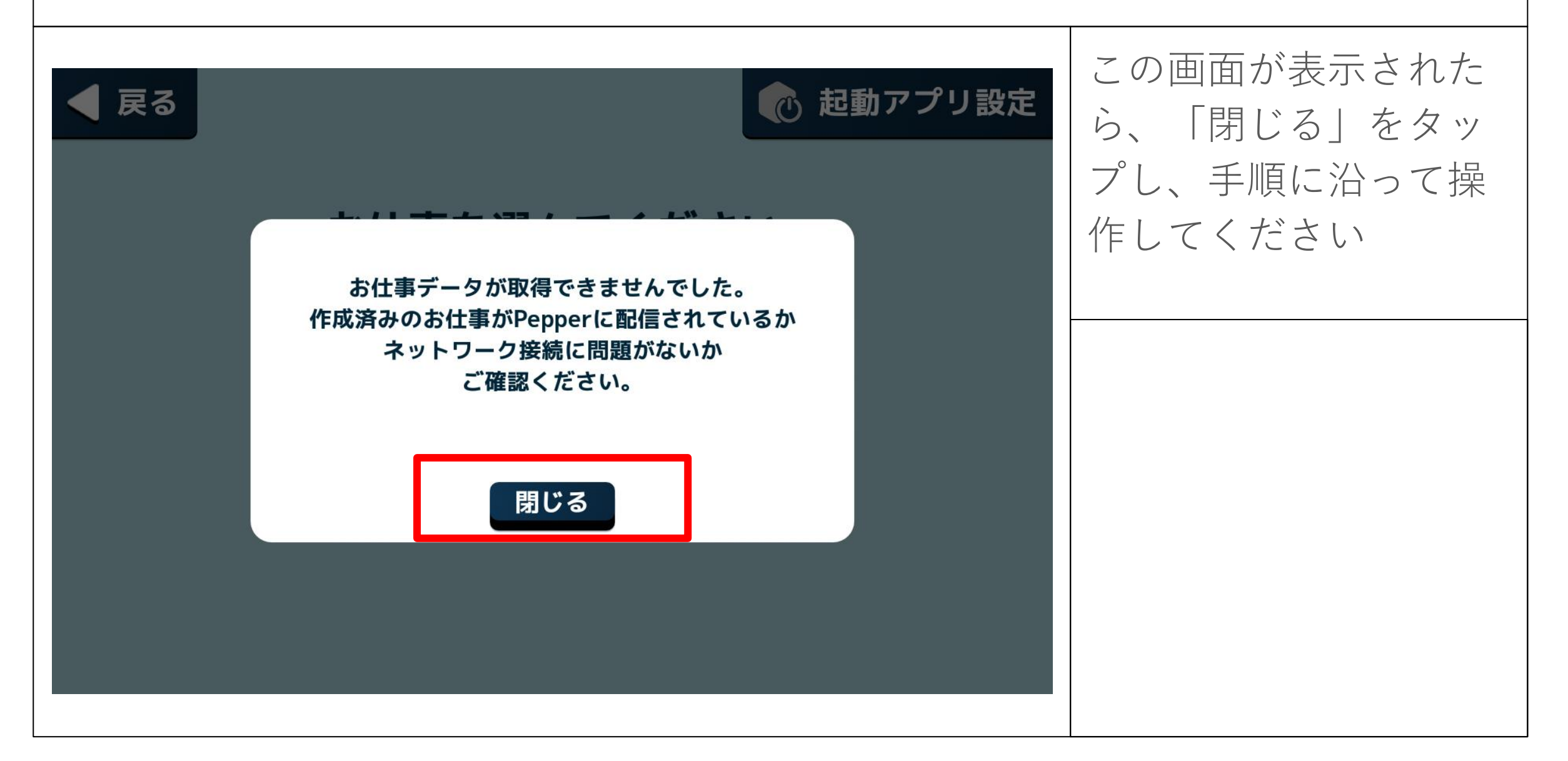

お仕事データエラー画面

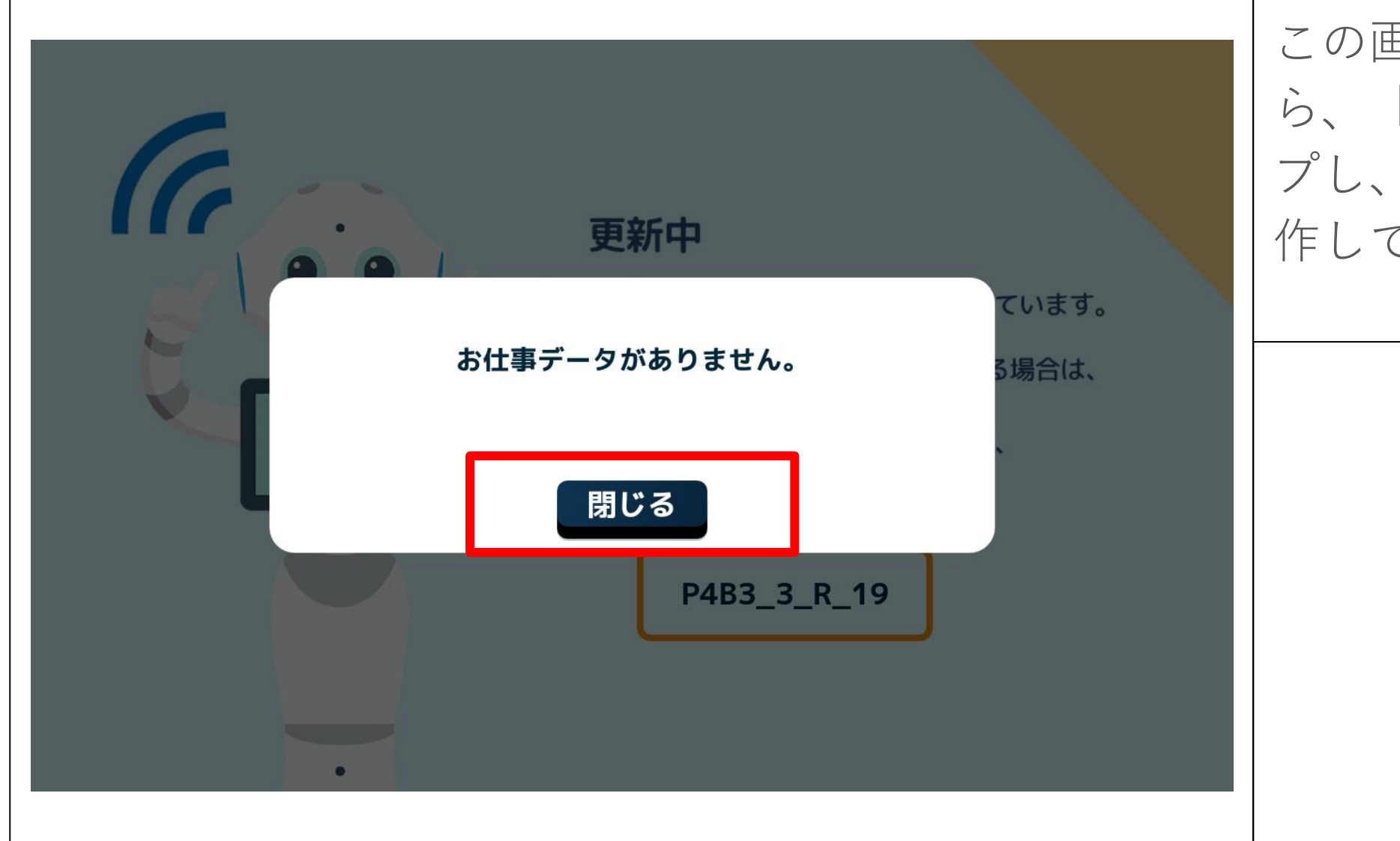

この画面が表示された ら、「閉じる」をタッ プし、手順に沿って操 作してください

## 各エラー解消手順

前ページのエラーが表示される場合、本手順に沿って操作してください。

SoftBank Robotics Corp. All rights reserved.

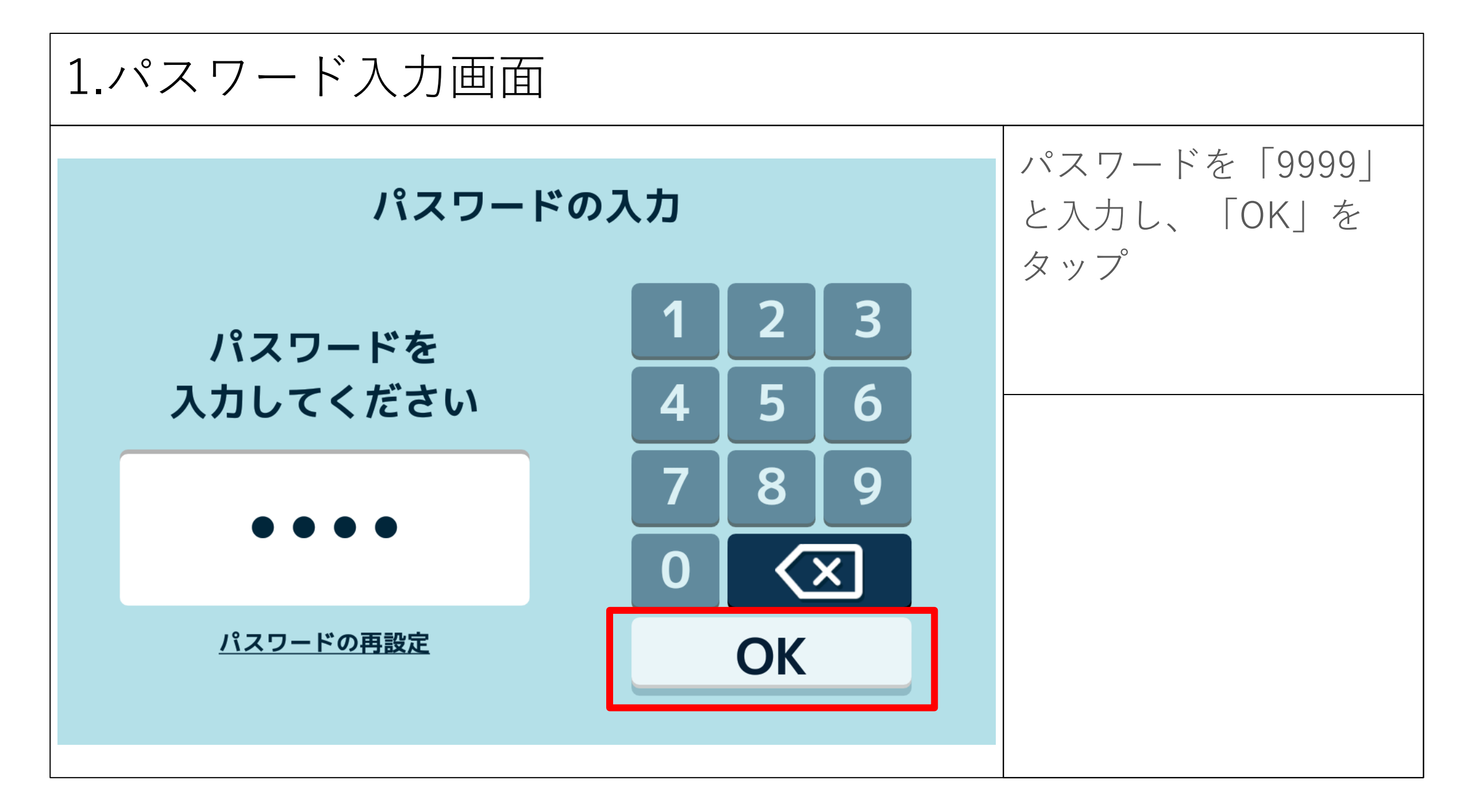

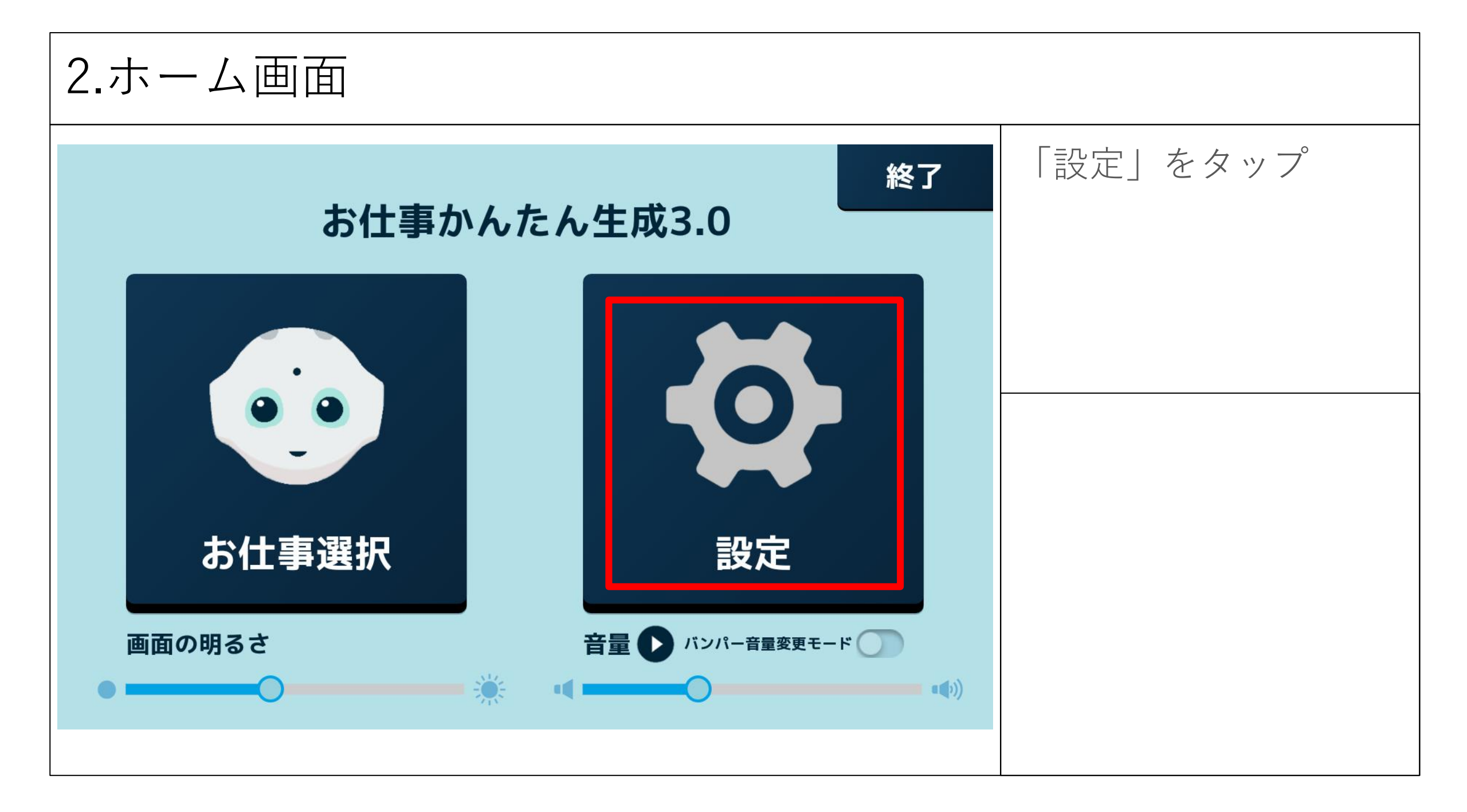

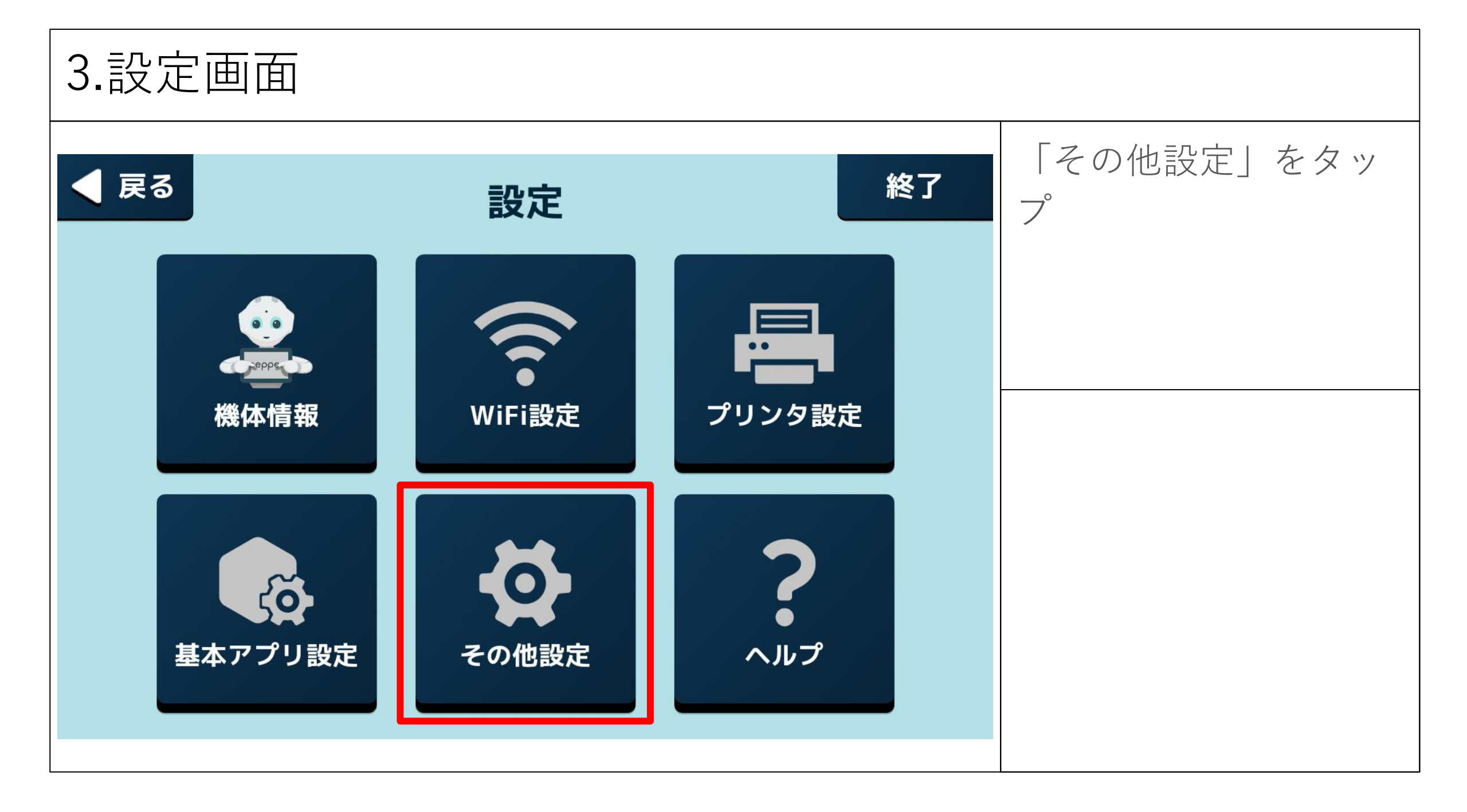

| 設定          | Q         | 「ホーム」をタップ |
|-------------|-----------|-----------|
| 無線とネットワーク   |           |           |
| Vi-Fi Wi-Fi | Bluetooth |           |
| ○ データ使用量    | ••• もっと見る |           |
| 端末          |           |           |
| ★ ホーム       | ● ディスプレイ  |           |
| ▲ 音と通知      | ● アプリ     |           |
| ₩ ストレージとUSB | ■ メモリ     |           |
| ユーザー設定      |           |           |
| ◆ 位置情報      | セキュリティ    |           |
|             |           |           |

| 5.ホーム選択画面                         |                      |
|-----------------------------------|----------------------|
| <ul> <li>ホーム</li> </ul>           | ①「かんたん生成3.0」<br>をタップ |
| 1 Launcher3<br>②  ③  かんたん生成3.0  2 | ② ■ をタップ             |
|                                   |                      |
|                                   |                      |
|                                   |                      |
|                                   |                      |

6.アンインストール確認画面 このアプリをアンイン ストールしますか?の O A Launcher3 文言のポップアップが ● 👬 かんたん生成3.0 î 表示されるので「OK」 をタップ 🎲 お仕事かんたん生成3.0 このアプリをアンインストールしますか? キャンセル  $\triangleleft$ 

| 設定                | Q         | <ol> <li>「アンインストール<br/>が完了しました。」と</li> </ol> |
|-------------------|-----------|----------------------------------------------|
| 無線とネットワーク         |           | 面面下部に表示される                                   |
| Vi-Fi             | Bluetooth | ことを確認                                        |
| ○ データ使用量          | ••• もっと見る |                                              |
| 端末                |           | ②左下の \land をタップ                              |
| ↑ ホーム             | ディスプレイ    |                                              |
| ▲ 音と通知            | ● アプリ     |                                              |
| ■ ストレージとUSB 1     | = メモリ     |                                              |
| 2 ユーザー設定 アンインストーノ | レが完了しました。 |                                              |
| ▲ 位置情報            | セキュリティ    |                                              |
|                   |           |                                              |

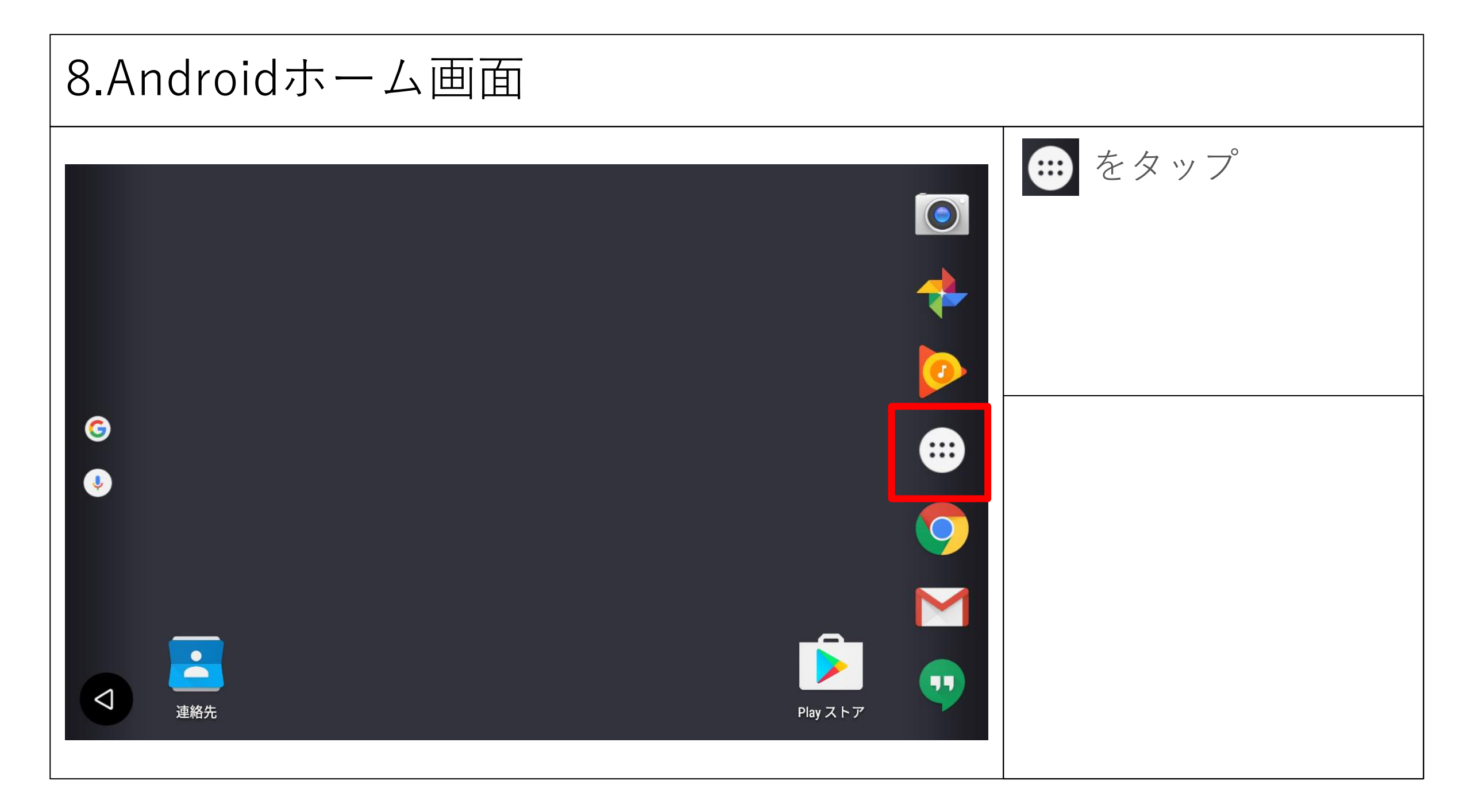

### 9.Androidアプリ画面

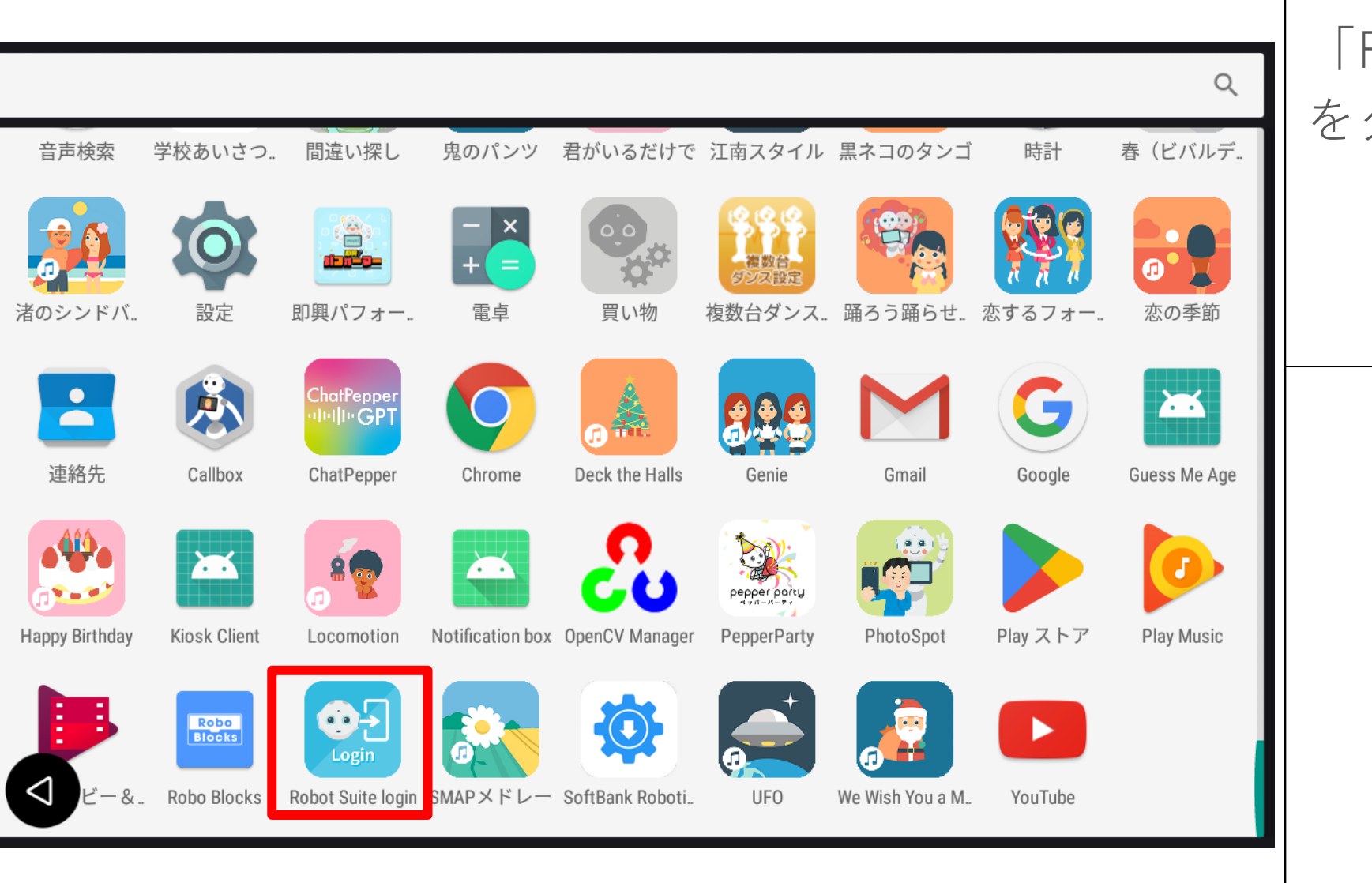

#### 「Robot Suite login」 をタップ

#### 10.クラウドシステム切り替え中画面

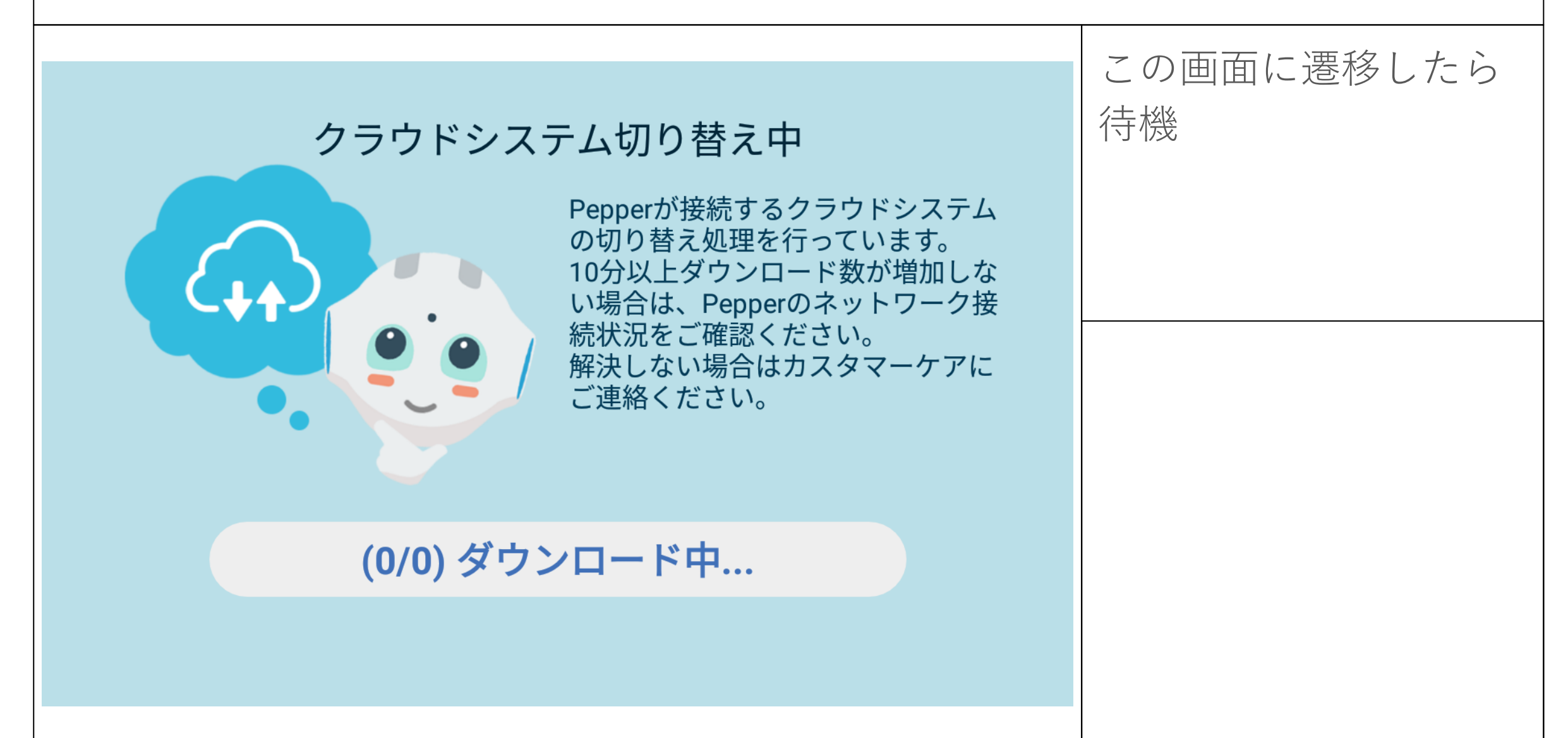

11.チュートリアル画面

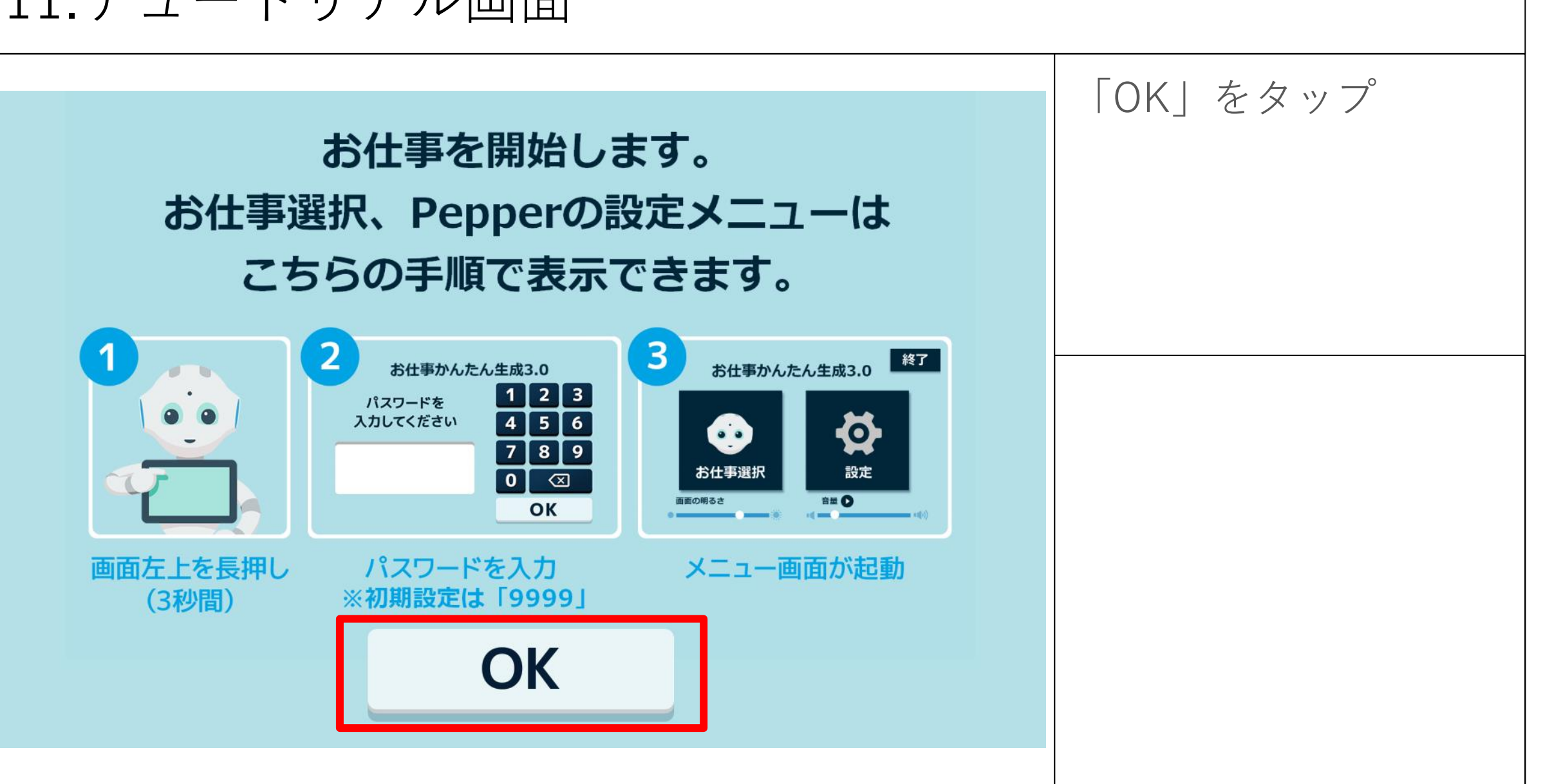

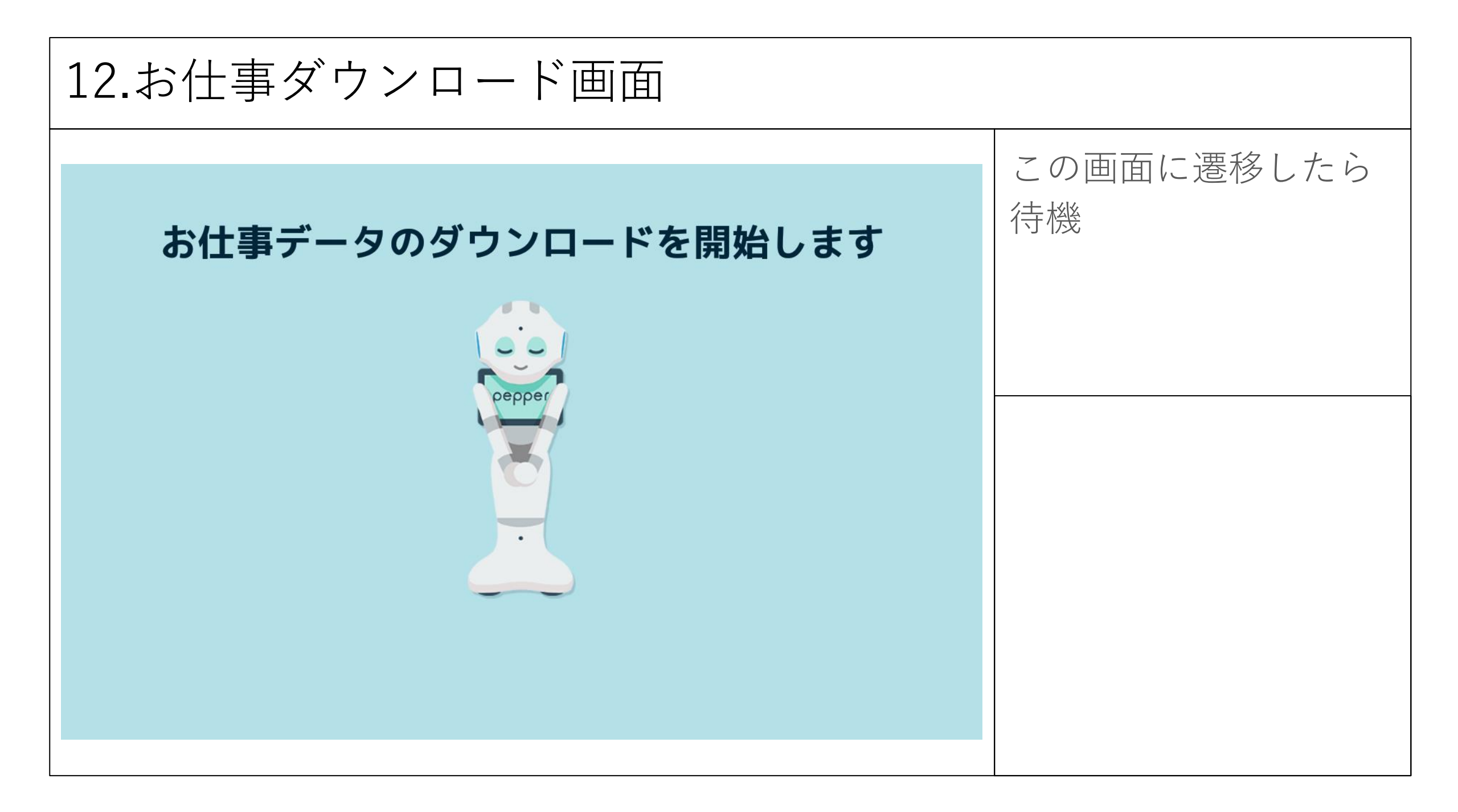

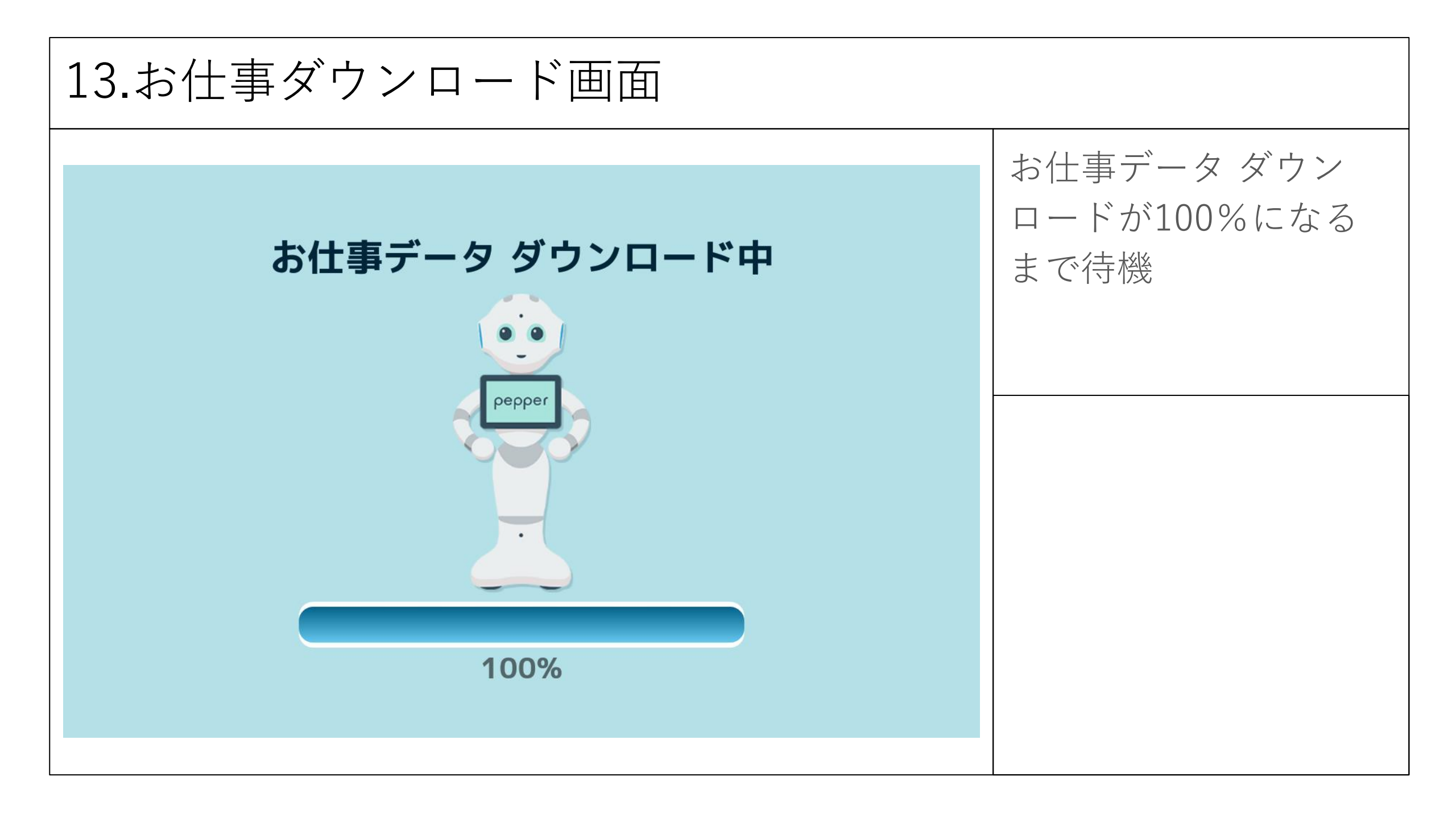

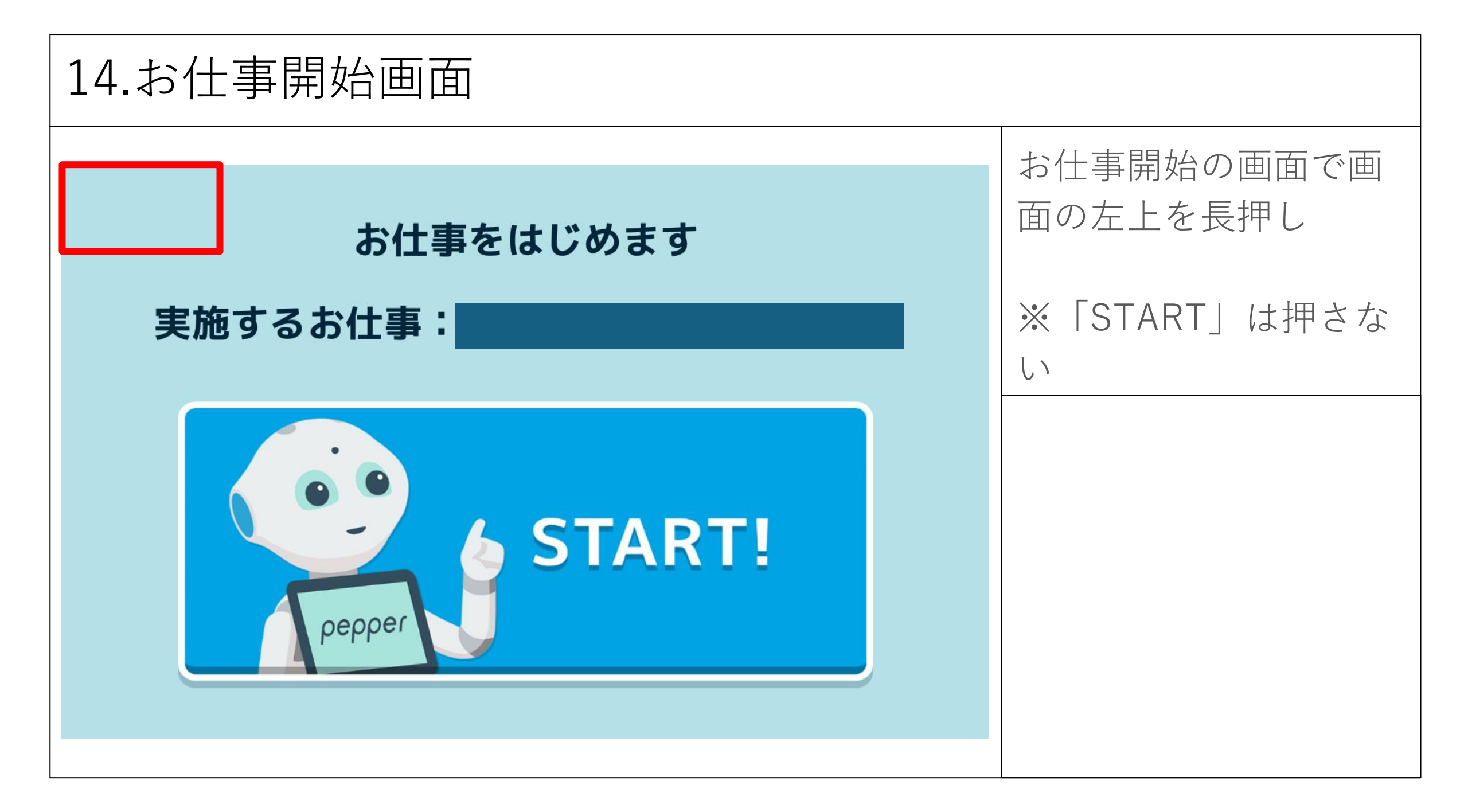

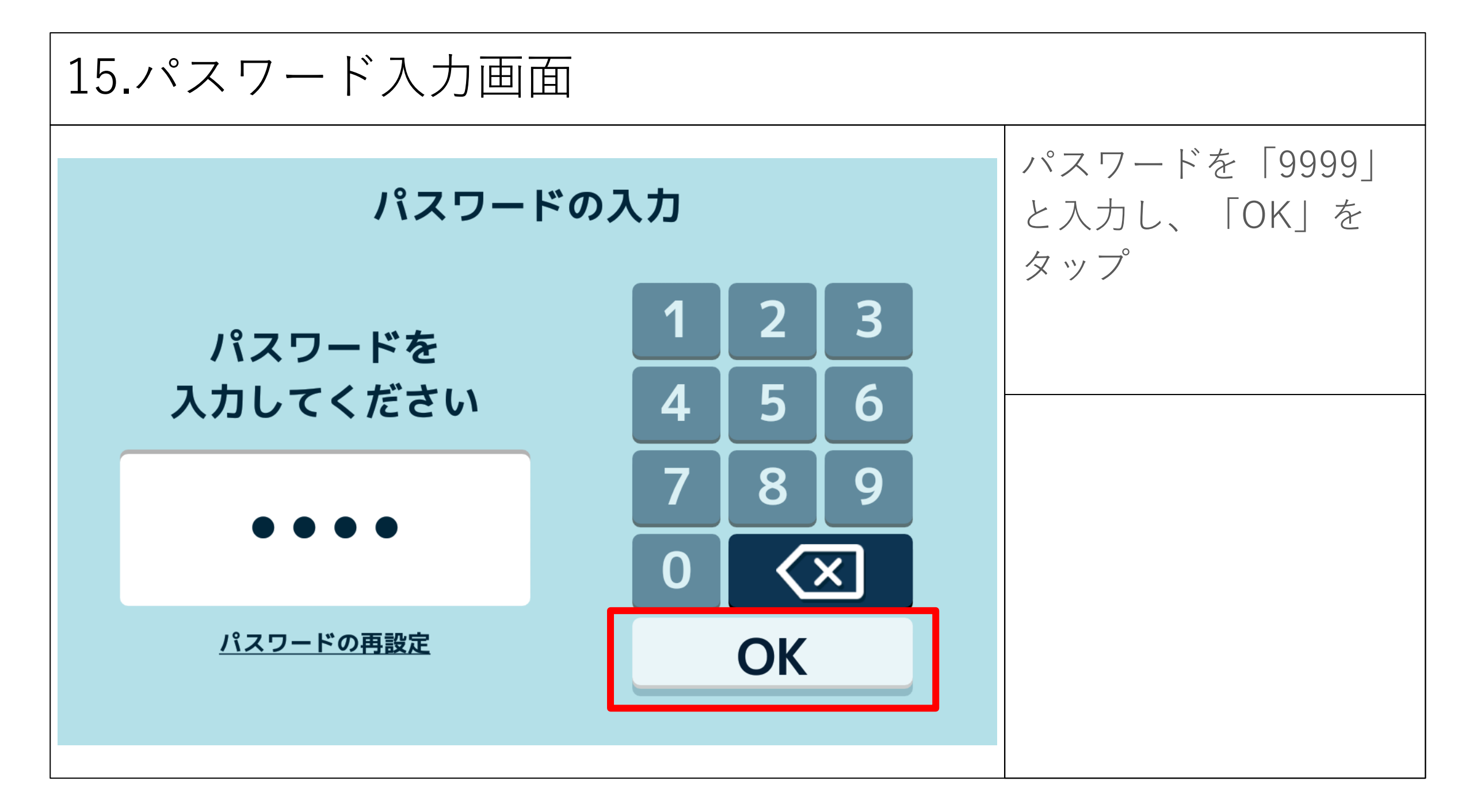

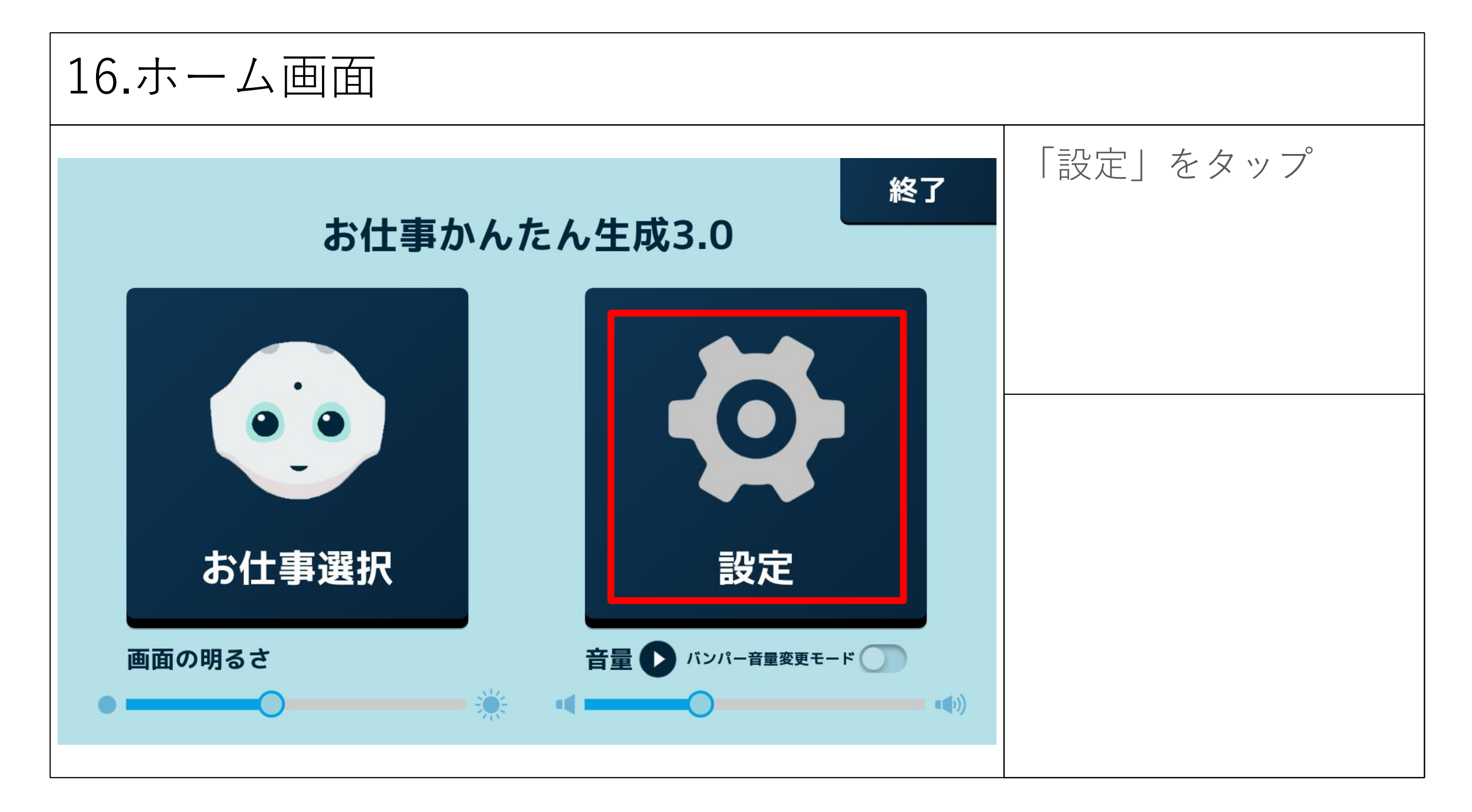

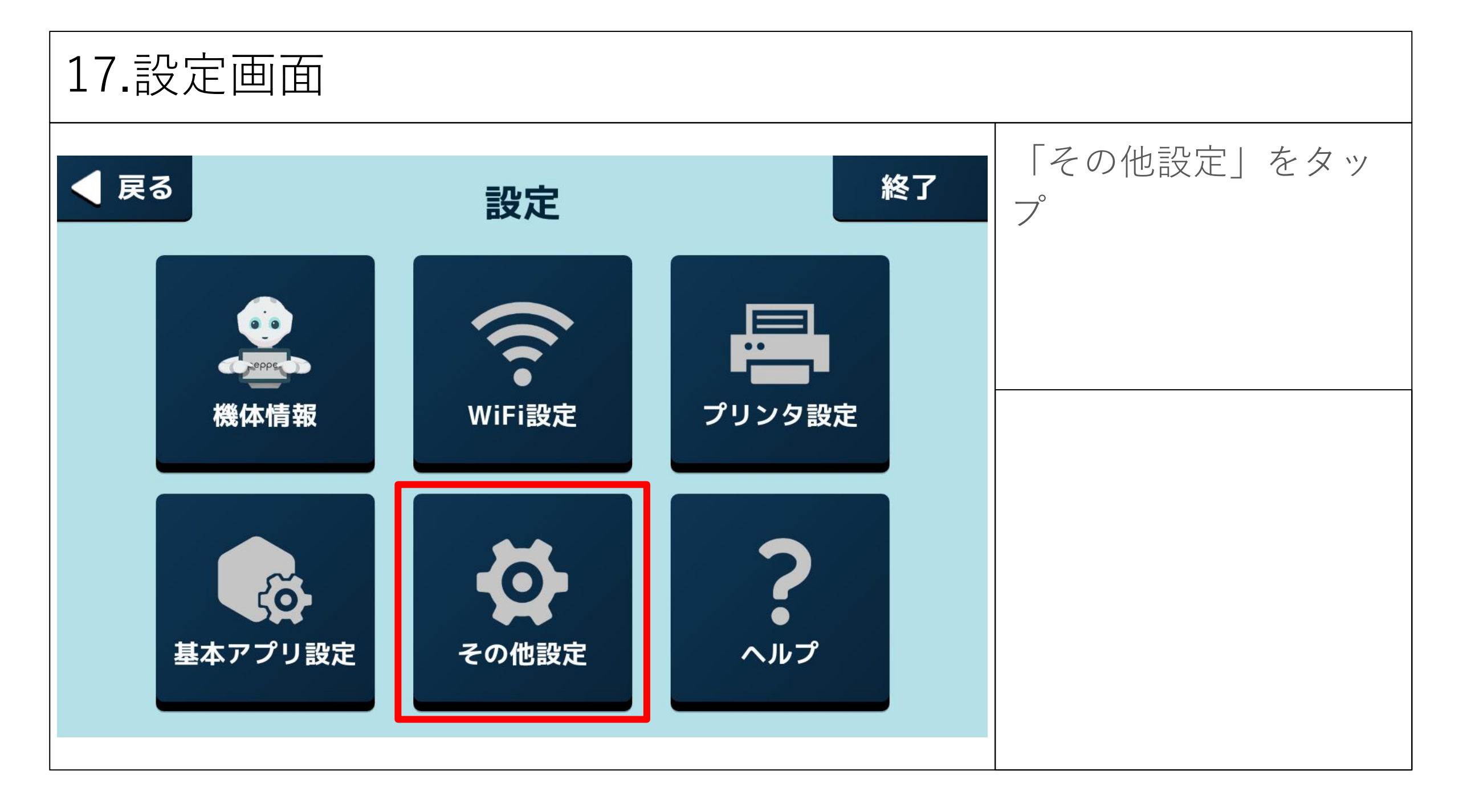

| 設定          | Q         | 「ホーム」をタップ |
|-------------|-----------|-----------|
| 無線とネットワーク   |           |           |
| ▼ Wi-Fi     | Bluetooth |           |
| ○ データ使用量    | ・・・ もっと見る |           |
| 端末          |           |           |
| ★ ホーム       | ディスプレイ    |           |
| ▲ 音と通知      | ● アプリ     |           |
| 🔚 ストレージとUSB | ■ メモリ     |           |
| ユーザー設定      |           |           |
| ◆ 位置情報      | • セキュリティ  |           |
|             |           |           |

| 19.ホーム選択画面                        |                      |
|-----------------------------------|----------------------|
| < ホーム<br>へ 企 Launcher3            | ①「かんたん生成3.0」<br>をタップ |
| <ul> <li>● 参 かんたん生成3.0</li> </ul> | ②左下の < をタップ          |
|                                   |                      |
|                                   |                      |
| 2                                 |                      |
|                                   |                      |

| 設定  |           |     | Q         | 左下の \land をタップ |
|-----|-----------|-----|-----------|----------------|
| 無線と | ネットワーク    |     |           |                |
| •   | Wi-Fi     | *   | Bluetooth |                |
| 0   | データ使用量    | ••• | もっと見る     |                |
| 端末  |           |     |           |                |
| A   | ホーム       | Ф   | ディスプレイ    |                |
| ۰   | 音と通知      | ۲   | アプリ       |                |
|     | ストレージとUSB |     | メモリ       |                |
| ユーザ | 一設定       |     |           |                |
|     | 位置情報      | Ô   | セキュリティ    |                |

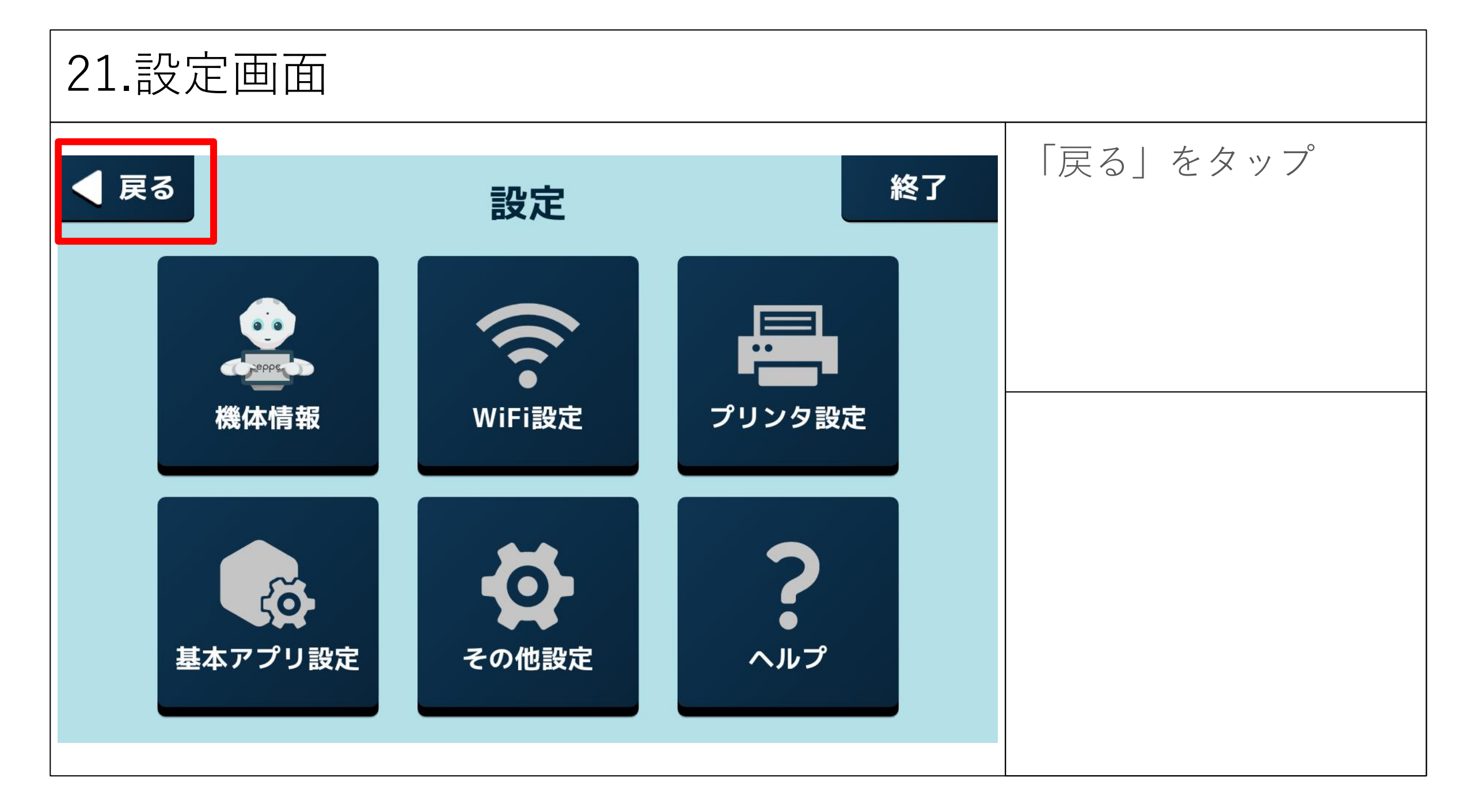

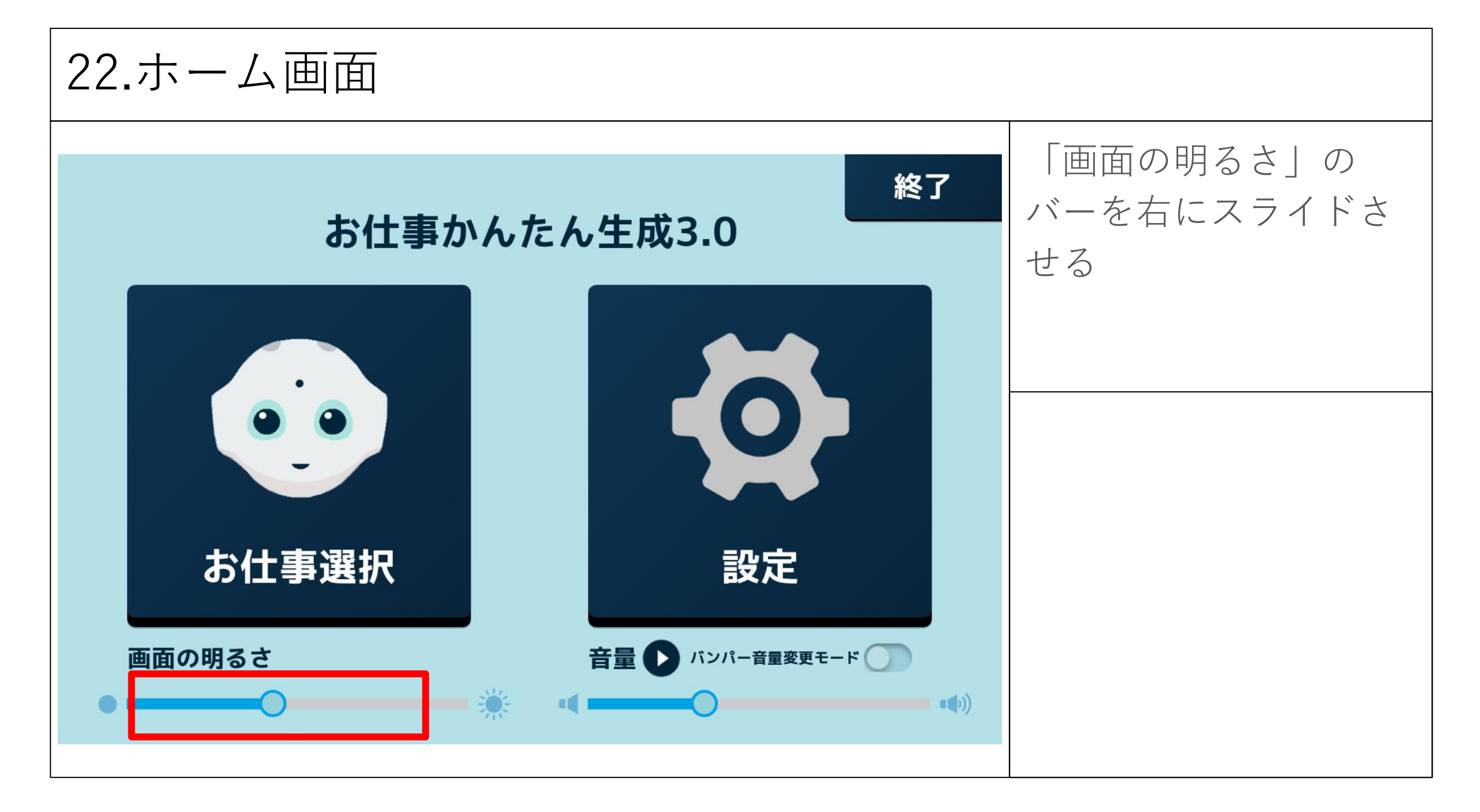

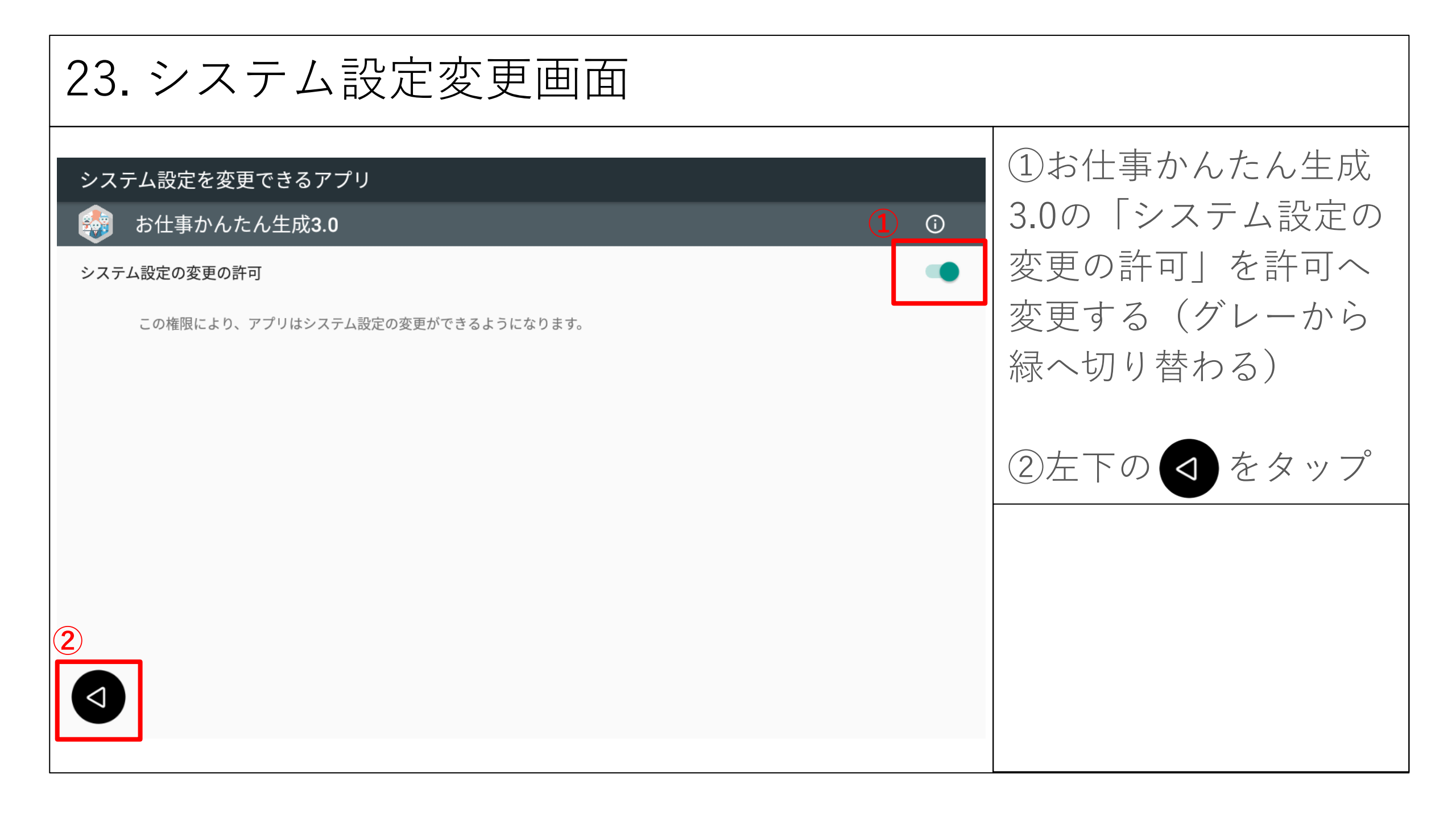

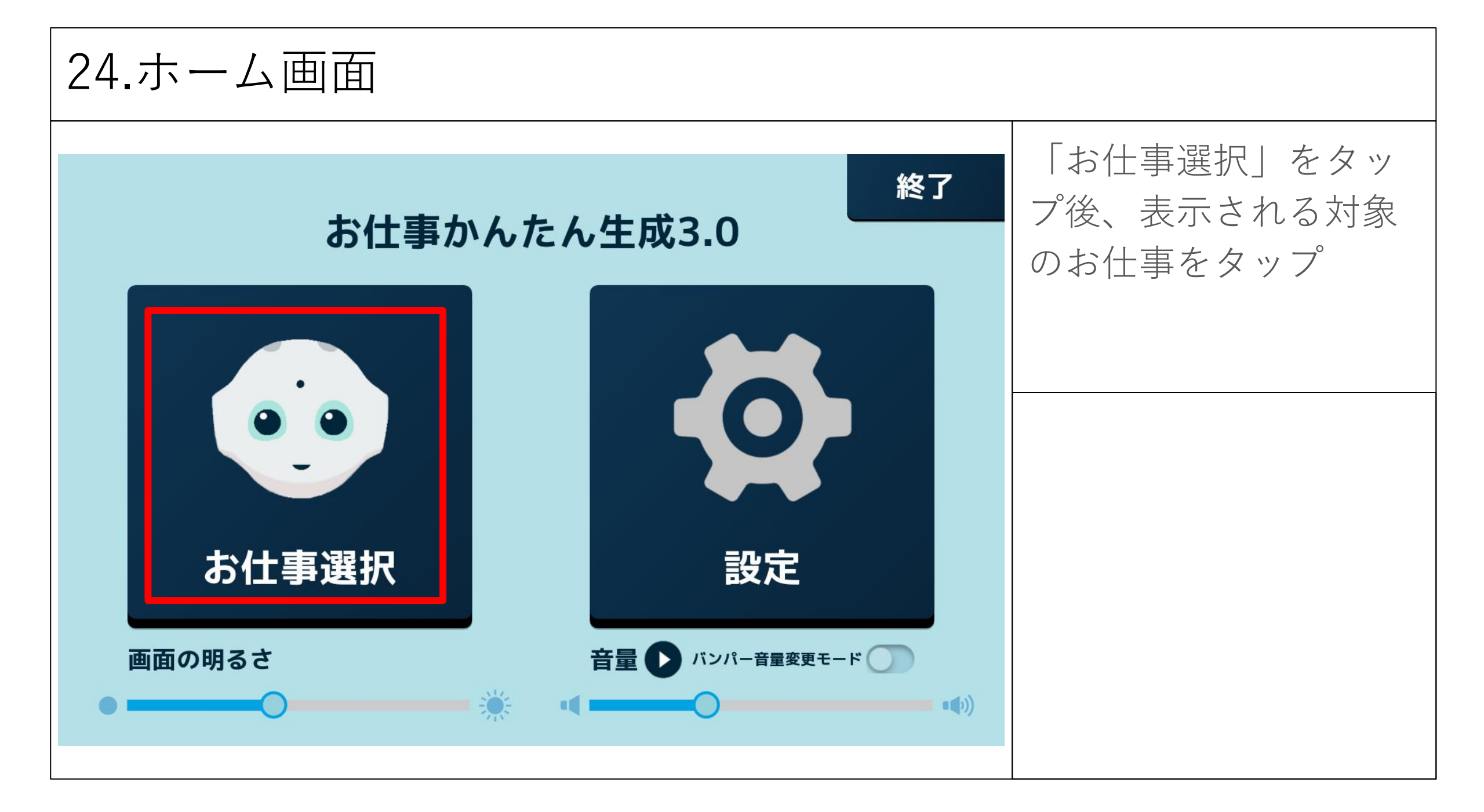

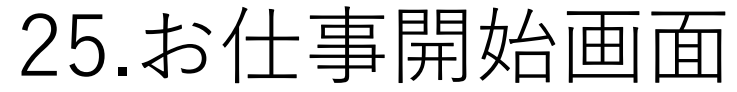

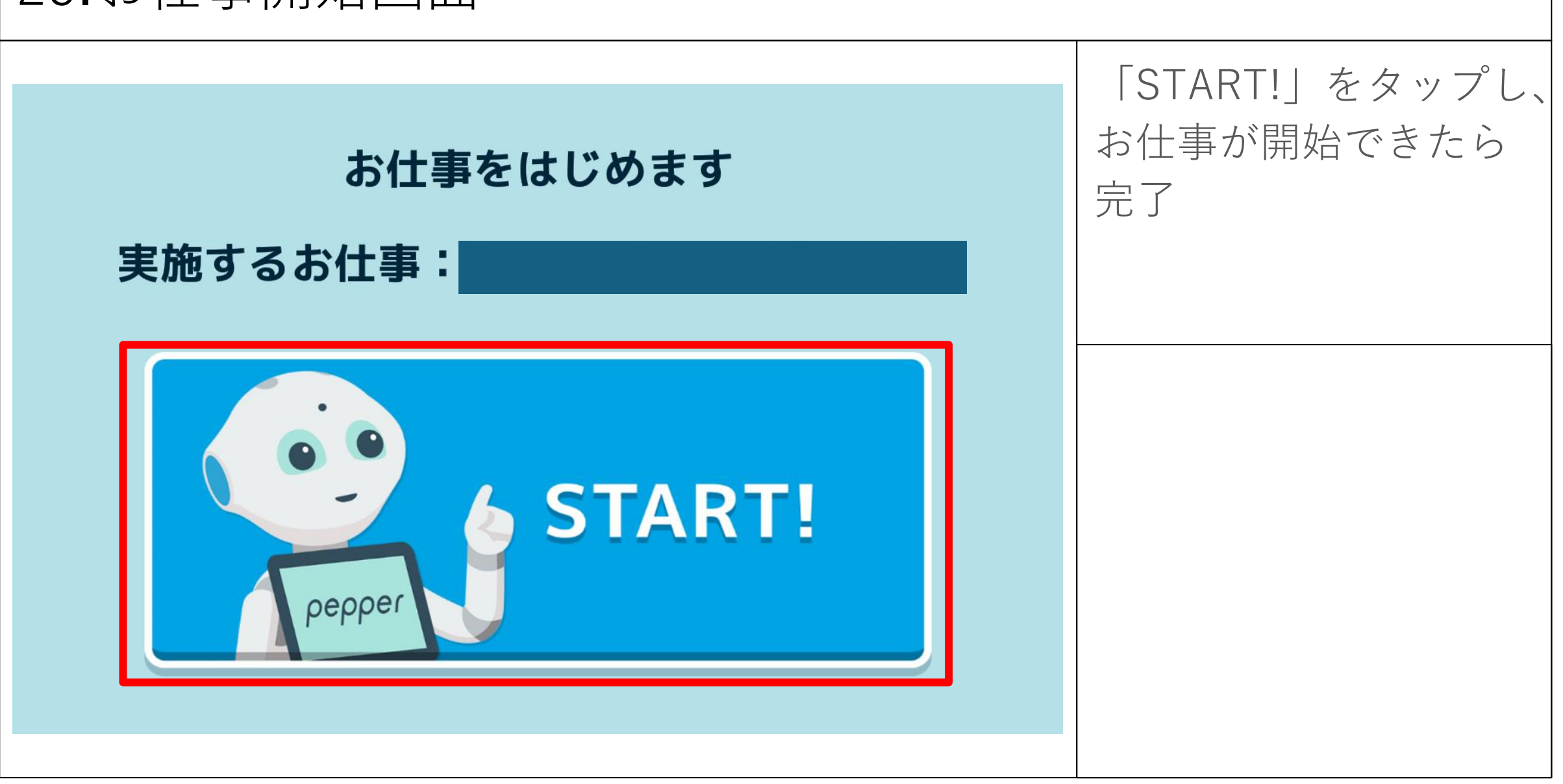